# **EPSON**<sup>®</sup>

# Guía de funcionamiento de EMP Monitor

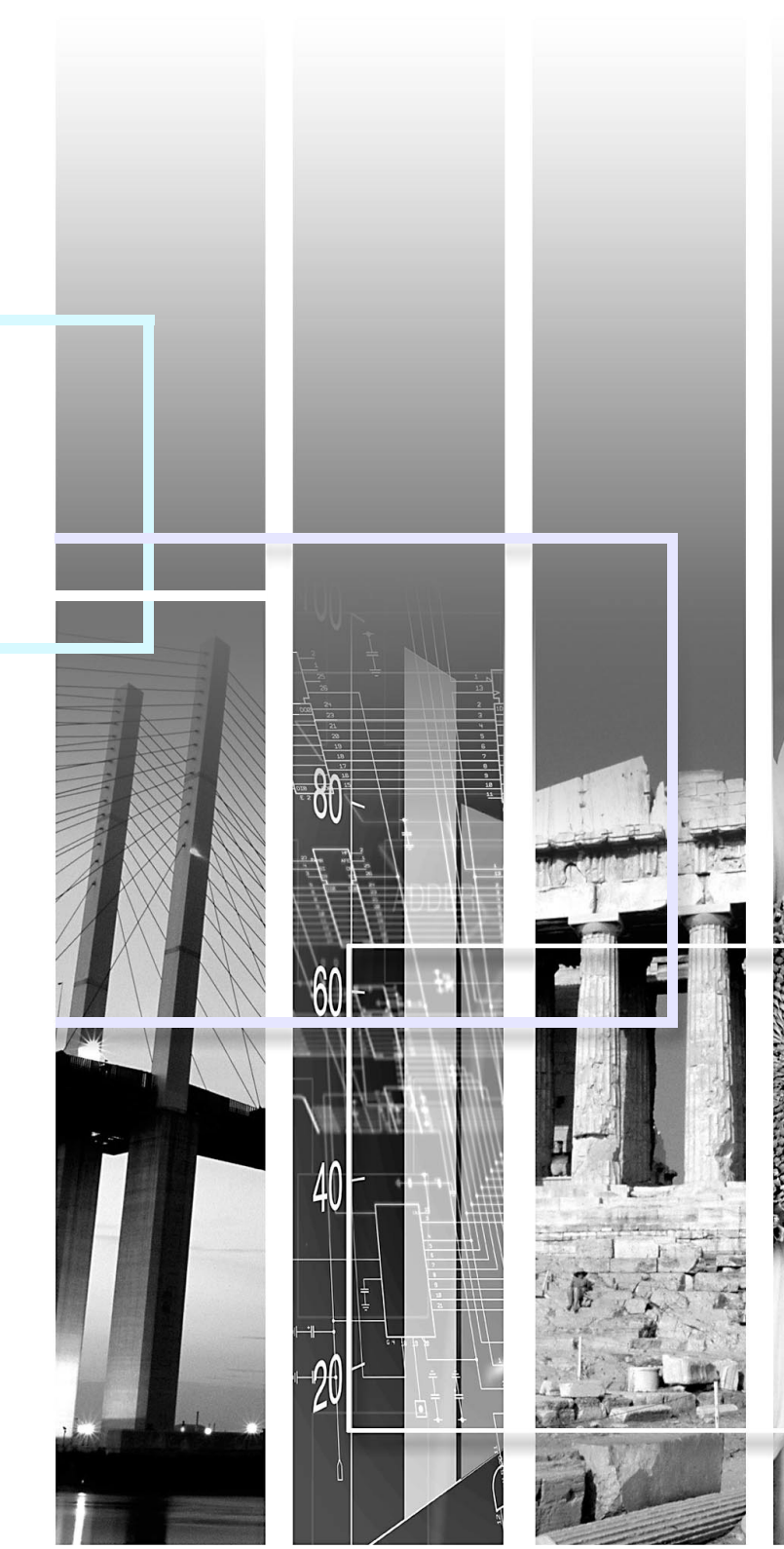

| Precaución | Indica que algo podría causar lesiones o daños al proyector.                                                       |
|------------|----------------------------------------------------------------------------------------------------|
| Pista      | Indica información que está relacionada con un tema o que podría ser útil.                                         |
|            | Indica una página donde se brinda un tema relacionado o una explicación más detallada.                             |
| [(Nombre)] | Indica el nombre de un puerto del proyector o un menú de ordenador o nombre de ítem.<br>Ejemplo: [InputA] [Inicio] |

# Contenido

| Significado de los símbolos usados 1                                        |
|-----------------------------------------------------------------------------|
| Ambiente de funcionamiento 3                                                |
| Ordenadores compatibles3                                                    |
| Antes de iniciar el manejo3                                                 |
| Registro de proyectores para el monitoreo4                                  |
| Registro usando detección automática5                                       |
| Registro usando dirección IP (registro manual)6                             |
| Edición de la lista de proyectores registrados manualmente7                 |
| Borrado de un proyector de la lista de proyectores7                         |
| Ventana principal del EMP Monitor 8                                         |
| Funciones de los botones8                                                   |
| Comprendiendo la lista de proyectores9                                      |
| Visualización de información detallada10                                    |
| No se puede controlar o monitorear un proyector usando<br>el EMP Monitor 11 |
| Apéndices 12                                                                |

# Ambiente de funcionamiento

Puede visualizar información del estado en la pantalla de un ordenador correspondiente a los múltiples proyectores conectados a una red y también realizar operaciones por lotes en todos los proyectores tales como conectar y desconectar la alimentación y cambiar la fuente de la imagen. Se pueden monitorear y controlar mediante operaciones por lotes un máximo de 64 proyectores.

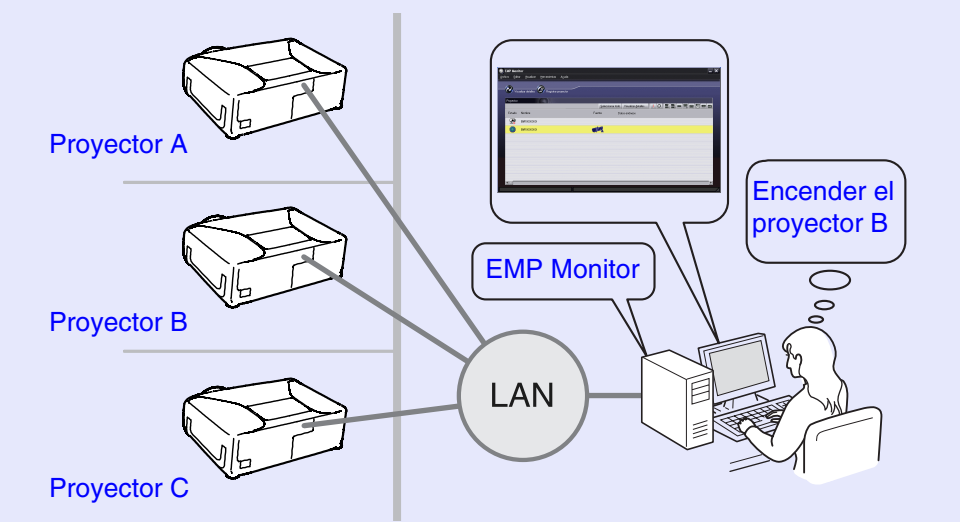

Ejemplo de configuración del sistema

### Pista

Si el menú de configuración ''Supervisión de red'' o ''Modo en espera'' del proyector está ajustado a ''ON'' o ''Red activada'', todavía será posible el monitoreo del proyector aunque el proyector esté en el modo de espera (cuando el indicador & (Power) está iluminado en naranja).

### **Ordenadores compatibles**

\* No se pueden usar ordenadores Macintosh.

| OS*                            | 98SE/Me/NT4.0/2000 Professional/XP Home Edition/XP Professional               |
|--------------------------------|-------------------------------------------------------------------------------|
| CPU                            | Pentium MMX 166 MHz o superior<br>(Pentium II 233 MHz o superior recomendado) |
| Capacidad de memoria           | 64 MB o más<br>(128 MB o más recomendado)                                     |
| Espacio libre en<br>disco duro | 6 MB o más                                                                    |
| Pantalla                       | XGA (1024×768) o resolución superior, color de pantalla de 16 bits o superior |

### Antes de iniciar el manejo

Verifique los siguientes puntos antes de iniciar el EMP Monitor.

- El EMP Monitor debe estar instalado en el ordenador para que se pueda usar en el control y monitoreo.
- El ordenador y los proyectores deben estar conectados a la red.
- Si está usando Windows 2000, NT4.0 o XP, el ordenador se debe iniciar en el modo de administrador.

(Cuando use EMP-81/61)

- Para usar el EMP Monitor, se necesita un adaptador y un cable para conversión. 🖝 "Modo en espera" del *Manual de instrucciones*
- Debe realizar un ajuste para el adaptador antes de conectarlo al proyector.
   La documentación del adaptador

Consulte la sección "Apéndices" para más detalles acerca del ajuste del adaptador. 🖝 p.12

# Registro de proyectores para el monitoreo

Esta operación se realiza cuando se inicia el EMP Monitor por primera vez después de haber sido instalado y cuando desea agregar proyectores. Una vez registrado un proyector, el estado del mismo se visualizará automáticamente cada vez que se inicie el EMP Monitor desde ese momento en adelante.

### Procedimiento

 Haga clic en [Inicio] - [Programas] (o [Todos los programas]) - [EPSON Projector] - [EMP Monitor] en ese orden para iniciar el EMP Monitor.

### 2

### Haga clic en [Registrar proyector].

| EMP Monitor                          |                            |                          |                             |                | _ ×  |
|--------------------------------------|----------------------------|--------------------------|-----------------------------|----------------|------|
| <u>A</u> rchivo <u>E</u> ditar ⊻isua | lizar <u>H</u> erramientas | Ayuda                    |                             |                |      |
| Visualizar deta                      | illes                      | proyector                |                             |                |      |
| Proyector                            |                            | <u>S</u> eleccionar todo | Visualizar <u>d</u> etalles |                | <br> |
| Estado Nombre                        |                            | F                        | uente D                     | )atos erróneos |      |
|                                      |                            |                          |                             |                | <br> |
|                                      |                            |                          |                             |                |      |
|                                      |                            |                          |                             |                |      |
|                                      |                            |                          |                             |                |      |
|                                      |                            |                          |                             |                |      |
| 4                                    |                            |                          |                             |                | Þ    |
|                                      |                            |                          |                             |                | 1    |

Haga clic para agregar un proyector que desee monitorear

Se visualizará el cuadro de diálogo [Registrar proyector].

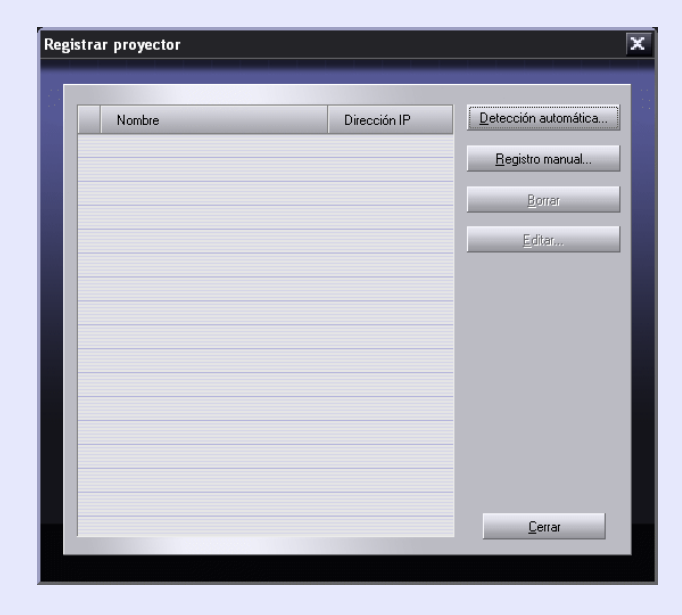

### Registro usando detección automática

### Procedimiento

(1

2

Haga clic en [Detección automática] en el cuadro de diálogo [Registrar proyector].

# Seleccione los proyectores que desea registrar y luego haga clic en [Agregar].

Puede seleccionar varios proyectores al mismo tiempo.

Si un proyector no aparece en la lista, use "Registro usando dirección IP (registro manual)"  $\bigcirc$  p.6

# Detectar proyector automáticamente X Nombre Dirección IP EMPXXXXXXXXXX 192.168.0.31

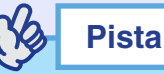

- Los proyectores que han sido registrados usando la detección automática serán detectados nuevamente de acuerdo al nombre de proyector y se visualizarán las direcciones IP de esos proyectores cada vez que se inicie el EMP Monitor.
- Si se visualiza una pantalla de ingreso de contraseña, ingrese la contraseña correspondiente al administrador del proyector y luego haga clic en [OK].

Si fue seleccionado más de un proyector se visualizarán sucesivamente las pantallas de ingreso de contraseña de cada proyector.

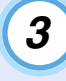

# Haga clic en [Cerrar] para volver a la ventana principal del EMP Monitor.

Consulte "Ventana principal del EMP Monitor" para obtener detalles sobre el uso de la ventana principal. ( p.8

### Registro usando dirección IP (registro manual)

### Procedimiento

|   | _ |  |
|---|---|--|
| ( | 7 |  |
|   | • |  |
|   |   |  |

2

Haga clic en [Registro manual] en el cuadro de diálogo [Registrar proyector].

# Ingrese la dirección IP del proyector que desea registrar en el cuadro [Dirección IP] y luego haga clic en [Confirmar].

Si se encuentra en la red un proyector con la dirección IP especificada, se visualizará el nombre del proyector, por lo tanto verifique que sea el proyector deseado. Si no es el proyector deseado, vuelva a ingresar la dirección IP.

| Registrar proyector mar                       | nualmente              |         | X                 |
|-----------------------------------------------|------------------------|---------|-------------------|
| Nombre de proyector:<br><u>D</u> irección IP: | EMPXXXXXXXX<br>192 168 | 0 31    | <u>C</u> onfirmar |
|                                               |                        | Agregar | Cancelar          |

### Cuando use EMP-81/61

Se visualizará la ventana siguiente "Registre el proyector manualmente".

Complete el formulario y haga clic en [Confirmar].

| Nombre de proyector                     | Entre el nombre del proyector de hasta<br>16 caracteres alfanuméricos, de 0 a 9 y<br>de A(a) a Z(z) y No puede usar un<br>nombre que sea sólo con números. |
|-----------------------------------------|----------------------------------------------------------------------------------------------------|
| Dirección IP                            | Entre la dirección IP del proyector.                                                                                                    |
| Utilice el adaptador<br>Serie ⇔ TCP/IP. | Marque la casilla.                                                                                                    |
| Número de puerto                        | Entre el número de puerto.                                                                                                    |

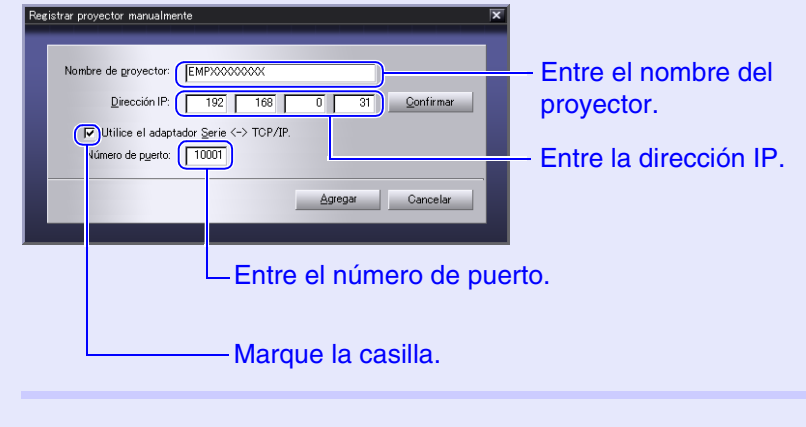

### Haga clic en [Agregar].

Pista

3

Si se visualiza una pantalla de ingreso de contraseña, ingrese la contraseña correspondiente al administrador del proyector y luego haga clic en [OK].

# Edición de la lista de proyectores registrados manualmente

Use el siguiente procedimiento para cambiar el nombre del proyector o la dirección IP de los proyectores que han sido registrados manualmente.

### Procedimiento

3

- Seleccione el proyector que desea editar en el cuadro de diálogo [Registrar proyector], y luego haga clic en [Editar].
- 2) Si el nombre del proyector ha cambiado, simplemente haga clic en [Confirmar]. Si la dirección IP ha cambiado, ingrese la nueva dirección IP y luego haga clic en [Confirmar].

Verifique que el nombre del proyector sea correcto.

Haga clic en [Actualizar].

### Borrado de un proyector de la lista de proyectores

Seleccione el proyector que desea borrar de la lista en el cuadro de diálogo [Registrar proyector] y luego haga clic en [Borrar].

Puede seleccionar más de un proyector al mismo tiempo.

# Ventana principal del EMP Monitor

La ventana principal visualiza la información de estado de cada proyector. Para realizar operaciones con los proyectores, seleccione los proyectores en la lista de proyectores y luego haga clic en los botones.

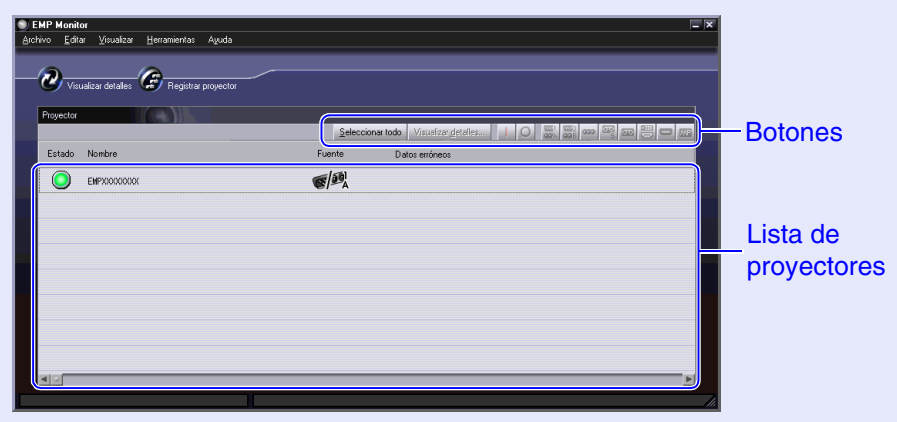

Para cerrar la ventana, haga clic en 🗵 en la esquina superior derecha.

### Funciones de los botones

La alimentación se puede conectar o desconectar y la fuente de entrada se puede cambiar para los proyectores que son seleccionados de la lista del proyector. También se pueden realizar las mismas operaciones usando las opciones del menú [Herramientas].

| Visualización<br>detallada | Visualiza información detallada de los proyectores seleccionados.                                |
|----------------------------|--------------------------------------------------------------------------------------------------|
| Power ON                   | Conecta la alimentación del proyector.                                                           |
| O Power OFF                | Desconecta la alimentación del proyector.                                                        |
| PC1,<br>InputA             | Cambia a la fuente de entrada conectada a<br>[Computer] port, [Computer1] port or [InputA] port. |
| PC2,<br>InputB             | Cambia a la fuente de entrada conectada al puerto<br>[Computer2] o al puerto [InputB].           |
| BNC                        | Cambia a la fuente de entrada conectada al puerto [BNC].                                         |
| 🖳 S-Video                  | Cambia a la fuente de entrada conectada al puerto [S-Video].                                     |
| 🔤 Video                    | Cambia a la fuente de entrada conectada al puerto [Video].                                       |
| <b>—</b> D4                | Cambia a la fuente de entrada conectada al puerto [D4].                                          |
| DVI,<br>HDMI               | Cambia a la fuente de entrada conectada al puerto<br>[DVI] o al puerto [HDMI].                   |
| EasyMP                     | Cambia a EasyMP o EasyMP.net.                                                                    |

### Pista

Algunos proyectores conectados quizás no estén equipados con todos los puertos y funciones antes mencionados. Si hace clic en el botón de un puerto o función que no está disponible, nada sucederá.

### Comprendiendo la lista de proyectores

La lista de proyectores usa los siguientes iconos para indicar los estados de los proyectores.

| Estado: Indic | ca el estado del proyector.                                                        |
|---------------|------------------------------------------------------------------------------------|
|               | Encendido y estado normal                                                          |
|               | Apagado y estado normal                                                            |
|               | Encendido y estado anormal                                                         |
|               | Apagado y estado anormal                                                           |
|               | Error de red (tal como no conectado a la red o cable de alimentación no conectado) |
| Nombre: Ind   | ica el nombre del proyector.                                                       |
| Fuente: Indic | a la fuente de imagen seleccionada.                                                |
| S PR          | Computer, Computer1 o InputA                                                       |
|               | Computer2 o InputB                                                                 |
| <b>S</b>      | S-Video                                                                            |
|               | Video                                                                              |
|               | D4 (Digital)                                                                       |
|               | DVI o HDMI (Digital)                                                               |

| Ir | iformacion | de error: Usa los siguientes                  | iconos para indicar el estado                                                                                                    |
|----|------------|-----------------------------------------------|----------------------------------------------------------------------------------------------------|
|    |            | si ocurre un error                            | con un proyector.                                                                                                    |
|    | 2          | Advertencia de fin de la<br>vida útil         | Reemplace con una<br>lámpara nueva.<br>Treemplazo de la<br>lámpara" en la sección<br>"Reemplazo de<br>consumibles" del <i>Manual</i><br><i>de instrucciones</i> del<br>accesorio. |
|    |            | Problema de la lámpara                        | "Significado de los<br>indicadores"                                                                                                    |
|    | 3          | Temperatura interna alta (sobrecalentamiento) | Consulte la sección<br>"Localización de                                                                                                    |
|    | 8          | Advertencia de temperatura                    | problemas" del <i>Manual de</i><br><i>instrucciones</i> del accesorio                                                                                                    |
|    |            | Problema interno                              | y efectúe la solución                                                                                                    |
|    | -51        | Problema del ventilador                       | sugerida.                                                                                                    |
|    | 2          | Problema del sensor de temperatura            |                                                                                                    |

La información del proyector generada cuando se detecta un problema es almacenada hasta que se cierra el EMP Monitor. Las visualizaciones del EMP Monitor no serán actualizadas automáticamente incluso si el estado del proyector vuelve a normal. Haga clic en [Visualizar detalles] en la ventana principal para actualizar el estado.

### Visualización de información detallada

Puede revisar información detallada sobre el estado de proyectores individuales que estén conectados.

### Procedimiento

- (1
- Seleccione el proyector que desea revisar en la ventana principal.

## 2

### Haga clic en [Visualizar detalles].

| ) EMP Monitor                                                                                                   | ×                               |
|----------------------------------------------------------------------------------------------------|---------------------------------|
| Wuxalce detailer         Regeter projector           Projector         Selecciona tod         Vuxalce getailer. | Haga clic<br>para<br>visualizar |
| Estado Nombre Fuente Datos erróneos                                                                             | Viodalizar                      |
| EHPO000000X                                                                                                    | IOS                             |
| EMPRODUCIOX C                                                                                                   | detalles.                       |
|                                                                                                    |                                 |
|                                                                                                    |                                 |
|                                                                                                    |                                 |
|                                                                                                    |                                 |
|                                                                                                    |                                 |
|                                                                                                    |                                 |

Se visualizará información de estado detallada en el cuadro de diálogo [Detalles].

| 20000000X      |
|----------------|
| h              |
| -              |
|                |
| -              |
| nputer1,InputA |
| kHz V Hz       |
| V              |
|                |
|                |
| <              |
|                |

Los detalles que se visualizan pueden variar ligeramente dependiendo del proyector conectado.

# No se puede controlar o monitorear un proyector usando el EMP Monitor

11

| Causa                                                                                                    | Solución                                                                                                    |  |
|----------------------------------------------------------------------------------------------------|----------------------------------------------------------------------------------------------------|--|
| ¿El proyector está<br>conectado correctamente a<br>la red?                                                            | Conecte correctamente el cable de la red.<br>Conexiones del cable de red" en el<br>Manual de instrucciones del accesorio                                                                                                    |  |
| ¿El proyector ha sido<br>configurado correctamente<br>para la conexión a la red?                                      | <ul> <li>Verifique los ajustes del comando del menú de configuración "Red" del proyector.</li> <li><i>• Manual de instrucciones</i> del accesorio</li> </ul>                                                                           |  |
| ¿El EMP Monitor se ha<br>instalado correctamente en<br>el ordenador?                                                  | Debe desinstalar el EMP Monitor e instalarlo nuevamente.                                                                                                    |  |
| ¿Todos los proyectores que<br>desea monitorear y<br>controlar han sido<br>registrados en la lista de<br>proyectores?  | Registre el proyector en la lista de proyectores. 🖝 p.4                                                                                                    |  |
| ¿El menú de configuración<br>"Supervisión de red" o<br>"Modo en espera" se ha<br>ajustado a "ON" o "Red<br>activada"? | Para usar el EMP Monitor para monitorear<br>y controlar el proyector cuando está en el<br>modo de espera, el menú de configuración<br>"Supervisión de red" o "Modo en espera"<br>del proyector debe estar en "ON" o "Red<br>activada". |  |

# **Apéndices**

Cuando use el EMP-81/61, deberá realizar un ajuste para el adaptador. Realice el ajuste como se indica en la tabla siguiente.

| Menu            | Item principal        | Item secundario    | Ajuste          |                                |
|-----------------|-----------------------|--------------------|-----------------|--------------------------------|
|                 |                       |                    | UDS100          | UDS200                         |
| Port Properties | Serial Port Settings  | Serial Protocol    | RS232           |                                |
|                 |                       | Speed              | 9600            |                                |
|                 |                       | Character Size     | 8               |                                |
|                 |                       | Parity             | None            |                                |
|                 |                       | Stopbit            | 1               |                                |
|                 |                       | Flow Control       | None            |                                |
|                 | Connect Mode Settings | UDP Datagram Mode  | Disable         |                                |
|                 |                       | UDP Datagram Type  | (En blanco)     |                                |
|                 |                       | Response           | Nothing (quiet) |                                |
|                 | Additional Settings   | Port Password      | Disable         |                                |
|                 |                       | Telnet Mode        | Disable         |                                |
|                 |                       | Inactivity Timeout | Enable          |                                |
|                 |                       | Port Password      | (En blanco)     |                                |
| Security        | Security Settings     | Encryption         | _               | Disaable<br>(No seleccionable) |
|                 |                       | Twofish Key        | -               | (En blanco)                    |

Todos los derechos reservados. Ninguna parte de esta publicación puede ser reproducida, almacenada en un sistema de recuperación, o transmitida de cualquier forma o por cualquier medio, electrónico, mecánico, de fotocopia, registro, o de otra forma, sin el permiso previo por escrito de SEIKO EPSON CORPORATION. No se asume responsabilidad de patente con respecto al uso de la información contenida aquí. Tampoco se asume responsabilidad por los daños resultantes del uso de la información contenida aquí.

Ni SEIKO EPSON CORPORATION ni sus afiliados serán responsables ante el comprador de este producto o terceras partes por los daños, pérdidas, costos, o gastos incurridos por el comprador o terceras partes como resultado de: accidentes, uso incorrecto, o abuso de este producto o modificaciones no autorizadas, reparaciones o alteraciones a este producto, o (excluyendo los EE.UU.) fallo en cumplir estrictamente con las instrucciones de mantenimiento y operacionales de SEIKO EPSON CORPORATION.

SEIKO EPSON CORPORATION no será responsable contra los daños o problemas que surjan del uso de cualquier opción o cualquier producto consumible diferente de los designados como Productos Originales EPSON o Productos homologados por SEIKO EPSON CORPORATION.

### Noticia general:

EPSON es una marca registrada de SEIKO EPSON CORPORATION. Windows y Windows NT son marcas registradas de Microsoft Corporation en los Estados Unidos de América y en otros países. Macintosh es una marca registrada de Apple Computer, Inc. EasyMP y EasyMP.net son marcas registradas de SEIKO EPSON CORPORATION.

Otros nombres de productos utilizados aquí se utilizan para propósitos de identificación y pueden son marcas comerciales de sus respectivos dueños. EPSON deniega cualquiera y todos los derechos sobre esas marcas.